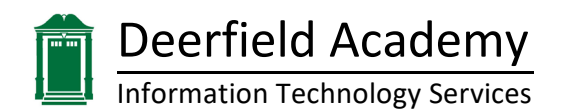

## IF YOU NEED TO REMOVE A PRINTER:

- In the lower left corner of your screen, in the box that says "Type here to search," type in the word *printer*
- Choose **Printers & Scanners** from the menu that pops up
- Click on the printer you are trying to remove. Click **Remove Device**
- Click **Yes**, then close the window

## **TO INSTALL A PRINTER:**

- In the lower left corner of your screen, in the box that says "Type here to search," type in: \\printers and then press enter.
- A list of printers will appear.
- Find the printer you want to add and double click it.
- Once the printer box has popped up, your printer has been added. You can close this box.